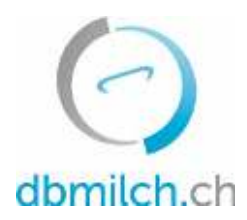

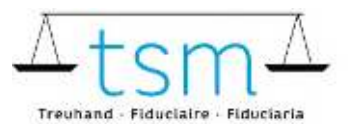

T +41 58 101 80 00 info@dbmilch.ch - dbmilch.ch

# Istruzioni per la raccolta dei dati di lavorazione del latte dei trasformatori

Attraverso **dbmilch.ch** potete registrare elettronicamente i dati di produzione del latte (MPD1-Formular), i dati di trasformazione/valorizzazione del latte (TSM1-Formular) e i dati di segmentazione (BOM1-Formular).

- Acquirente primario del latte (acquirente che compera latte direttamente dal produttore) oppure venditore che pratica la vendita diretta che oltre al proprio latte lavora anche quello di un altro fornitore. Si raccomanda di cominciare la registrazione con le proprie quantità di latte (MPD1). Consulta il documento informativo "Registrazione MPD1" al sito dbmilch.ch/Milchproduktion/MPD1.
- Acquirente secondario di latte (acquirente che compera latte dall' acquirente primario) possono iniziare la registrazione direttamente dai dati di lavorazione del latte (TSM1).
- I modelli di formulario memorizzati nel sistema sono specifici all'azienda. Qualora fossero necessari adeguamenti per la raccolta dei dati sui moduli online, come ad esempio la registrazione di un nuovo tipo di formaggio sulla TSM1, oppure un nuovo acquirente del latte su BOM1, è necessario avvisare preventivamente TSM in modo che questi adeguamenti possano essere approvati.
- Vedi scheda informativa sulla registrazione dei dati di segmentazione BOM1 al sito <u>dbmilch.ch/Milchproduktion/MPD1</u>.

Di seguito trovate una spiegazione approfondita su come registrare i dati TSM1:

- 1. Seleziona il menu "Utilizzo del latte"
- 2. Clicca su "Richieste"

|    | bdlait.ch                 |                    |                    |
|----|---------------------------|--------------------|--------------------|
|    | HOME PRODUZIONE DI LATTE  | UTILIZZO DEL LATTE | DOCUMENTI          |
| 2. | Utilizzo del latte (TSM1) |                    | Segmentazione (IP) |
|    | Richieste                 |                    | Quantità IP Latte  |

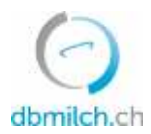

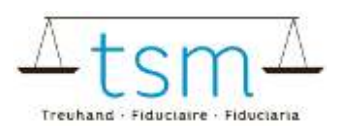

3. Scegliere tra "Richiesta-ID", "Stato" o "Periodo"

#### 4. Clicca su "Ricerca"

| Richiesta<br>Richiesta-ID |         |
|---------------------------|---------|
| Richesta-ID               |         |
|                           |         |
| Stato                     | -       |
| 🖬 Periodo                 |         |
| Periodo                   | -       |
|                           | An      |
|                           | Periodo |

#### Ora appare il modulo di richiesta

#### 5. Seleziona la richiesta desiderata e clicca sul link che appare in blu

|    | Rice | rca    | Nuova ricerca | ]                     |               |              |            |
|----|------|--------|---------------|-----------------------|---------------|--------------|------------|
| 5. |      | ID-MBH | Nome/ditta    | Nome/complemento      | Stato         | Periodizität | Dal        |
|    | E    | 27210  | Muster Hans   | c/o TSM Treuhand GmbH | Appena creato | Mensile      | 01.01.2022 |

### Ora appare il formulario di richiesta (TSM1)

#### 6. Ora puoi procedere con la registrazione

| 10 Enviro |     |                          |                                |    |            | -    |               |
|-----------|-----|--------------------------|--------------------------------|----|------------|------|---------------|
| 10/10     | /1  | Latte                    |                                | j. | Label      | 6.   | Eingang in kg |
| 0         | 101 | Soldo ol inizio del mese | Latte (senza foraggi insilati) | 9  | Comenzioni | ale  |               |
| 31        | 101 | Comprato ai produttori   | Lotte (senza foroggi insilati) | ą  | Convenzion | ale: | 100'000       |

#### Attenzione, per validare la quantità è necessario utilizzare il tasto TAB

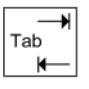

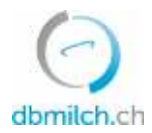

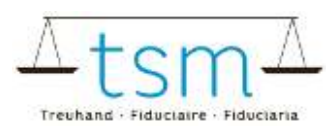

## 7. La raccolta dei dati "diretto dal produttore" viene confrontata con il totale notificato tramite il modulo MPD1 della singola azienda, eventuali differenze vengono messe in evidenza:

|        |          |                                  |                                         |                | -             |
|--------|----------|----------------------------------|-----------------------------------------|----------------|---------------|
| 13     | 101      | Acquisti in più                  | Latte (senzo foroggi insilati)          | Convenzionale  | 100'000       |
| 7.     | 101      | Acquisti in più                  | Latte (senza foraggi insilati)          | Lotte di proto |               |
| Total  | MPD1 N   | lucca                            |                                         |                |               |
| Differ | renza (M | PD1 - Totole TSM1 "Diretto dal p | ecduttore")                             |                |               |
| 10/18  | B/1      | Latte di capra / Latte di peco   | ra                                      | Label          | Eingang in kg |
| ă.     | 109      | Solder of lower dat mana         | Letta di success functo foresta include | Conservicesale |               |

#### I dati di trasformazione possono essere importati anche elettronicamente.

8. Per questo passaggio puoi scaricare il modello in *"XLSX Export/Import"* sotto *"formulario"*. Deposita i tuoi dati di trasformazione del latte in Excel e importali successivamente sotto *"XLSX Export/Import"*.

|            | 8.                           |              |                           |
|------------|------------------------------|--------------|---------------------------|
| Interrompi | a d'indennità 👻 🛛 Formularia | Protocollo Y | Continua con il controllo |
|            | Formulario                   | • Prc        |                           |
|            | XLSX Expor                   | t / Import   |                           |
|            | Stampare                     |              |                           |

9. Successivamente quando i dati di trasformazione sono stati registrati, seleziona "Continua con il controllo".

| 8          | Upload 1                   | (e.).        |                           |
|------------|----------------------------|--------------|---------------------------|
|            |                            | 9.           |                           |
| Interrompi | d'indennità - Formulario - | Protocollo * | Continua con il controlla |

10. Il sistema verifica la correttezza dei dati di trasformazione registrati

Avviso in verde: La registrazione è considerata plausibile Avviso in giallo: Semplice avviso Avviso in rosso: Errore, correggi i valori

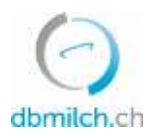

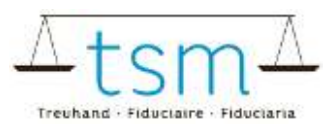

|       | •                          |  |
|-------|----------------------------|--|
| O La  | it de voche                |  |
| O La  | it de brabis               |  |
| © Co  | ntrôles de la somme unique |  |
| Ø Fre | imoge                      |  |
| A BR  | an de masse                |  |
|       |                            |  |

11. Con "NULL" appare la maschera di registrazione. I dati possono essere controllati e eventualmente riregistrati.

|   | 🥝 Milcheiweiss Bilanz Dauermilchwaren, Bilancio generale: Nessuna differenza     |
|---|----------------------------------------------------------------------------------|
|   | S Milcheiweiss Bilanz Milchproteinprodukt, Bilancio generale: Nessuna differenza |
| 1 | 12                                                                               |
|   | 12.                                                                              |

12. Scegli "Avanti", per passare alla schermata successiva o per visualizzare il PDF del rendiconto provvisorio per il conteggio delle indennità.

| Service units the Didgenosymptotic<br>Confidencies solars<br>Confidencies Solars<br>Confidencial arrivities                                                                     | Dipartmente index de Avil<br>et anomin, della terrateria e e della liperati<br>Ufficie il edendo dell'Aglanditara UFAC<br>Sectore produiti anneale e difficamenta asi inde |                                 |                          |            |  |  |
|----------------------------------------------------------------------------------------------------|----------------------------------------------------------------------------------------------------|---------------------------------|--------------------------|------------|--|--|
| Perio A<br>Muter Vann<br>Welet Rave 19<br>3000 Bare 6                                                                                                    | At                                                                                                    | olage                           | -NR                      |            |  |  |
|                                                                                                    |                                                                                                    | m, 21.21.2022                   |                          |            |  |  |
|                                                                                                    | 0 0 8                                                                                                    | eticos<br>eticos de Sectionalia | 582901<br>2734<br>106740 | 0481       |  |  |
| Conteggio della indennità per il sostegno al pr                                                                                                    | oz no stal latto                                                                                                    |                                 |                          |            |  |  |
| Periado di ristriente dat. 01.12.2021 - 31.12.2021                                                                                                    |                                                                                                    |                                 |                          |            |  |  |
| Sulla lana delli Ad. 35 x 18 della lagge autreproduce dei<br>concerterite i nuglementi e la regaritaciani dei tali<br>noi sottora lattera dei 26 Guigno 2008 possono esseni ver | 29 Aprile 1988 e dels Ordi<br>Lati i soguenti prere por e g                                                                                                    | hengra<br>Henodo seketioneda    |                          |            |  |  |
| Misse                                                                                                    | Salarabile Collin                                                                                                    | Generality                      | Taska CR.F               | Importe CH |  |  |
| 8200487 Zalage für slage beis Fisterang                                                                                                    | -                                                                                                    |                                 |                          | 122        |  |  |
| 101 Labe seeds to agg o waits                                                                                                    | 211 2020/03                                                                                                    | 100000000                       | 0.89000                  | 2000.0     |  |  |
| der have been under ander taken mit er bien anne                                                                                                    | ALC: \$555,011                                                                                                    | A los                           | 0.039863                 |            |  |  |

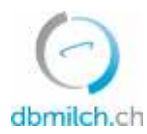

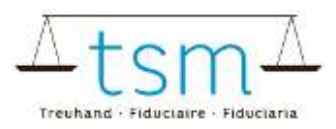

13. Qualora i dati fossero corretti clicca su "Ignorare avvertimento"

| formalia<br>Ha wurden ännekt ertasst |
|--------------------------------------|
| en wurden äpreikt erfanst            |
| ten wurden konnekt erforst           |
|                                      |
|                                      |
|                                      |
|                                      |

14. Qualora ci fosse un semplice avviso (in giallo), dovrà essere inserita una nota giustificante la divergenza dei risultati. In caso di avviso d'errore (in rosso), c'è l'obbligo di modifica e correzione.

15. Chiudere la pagina tramite la scritta "Concludere"

16. In pochi secondi appare la scritta "Gespeichert"

| Sector III | ne facility<br>Same rivery | R0410801304021 | (000c) | Ferren 17.00 | 810     | <br>bonomal | Delivery | 06250        | Altrope Int. |
|------------|----------------------------|----------------|--------|--------------|---------|-------------|----------|--------------|--------------|
|            |                            |                |        | No estare    | McC Rev |             |          |              |              |
|            |                            |                |        |              |         |             |          | Pare an acas | <u></u>      |
|            |                            |                |        |              |         |             |          |              | 16.          |
|            |                            |                |        |              |         |             |          |              |              |

Nella tabella seguente vengono spiegati i differenti stati possibili delle quantità di latte nel sistema:

| statuts                 | descrizione                                                                      |
|-------------------------|----------------------------------------------------------------------------------|
| Appena creato           | la domanda non è stata ancora elaborata                                          |
| In corso                | si entra nel modulo TSM1                                                         |
| Convalida valorizzatore | appare non appena si passa al controllo di plausibilità, liquidazione e chiusura |
| Convalida TSM           | dopo la chiusura dell'applicazione                                               |
| Chiuso                  | quantità inviate all'OFAG per il pagamento                                       |